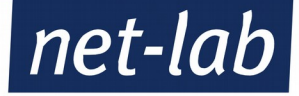

# Anleitung für den

# Webmailer "Usermin"

# Servern der

# "Gerstung Class"

(Version 1.1, Stand 11/2014)

net-lab GmbH | Frankfurter Str. 99 | 63067 Offenbach Geschaeftsfuehrer: Andreas John | AG Offenbach, HRB40832 Tel: +49 69 8570033-1 | Fax: -2 | <u>http://www.net-lab.net</u>

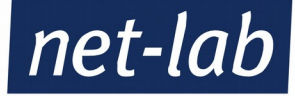

# Aufruf des Webmailers:

Je nachdem auf welchem Server Ihre Domain liegt, erreichen Sie die Toolbox Ihres Hosting-Servers - über die Sie alle wichtigen Programme anwählen können - unter der folgenden URL:

Für Hosting-Server Gerstung 7: <u>http://gerstung7.net-lab.net/toolbox/</u>
Für Hosting-Server Gerstung 8: <u>http://gerstung8.net-lab.net/toolbox/</u>
Für Hosting-Server Gerstung 9: <u>http://gerstung9.net-lab.net/toolbox/</u>
Für Hosting-Server Gerstung 10: <u>http://gerstung10.net-lab.net/toolbox/</u>

Als Webmailer dient bei uns der "Usermin", alternativ können Sie jedoch auch den "Roundcube" wählen. Dieser ist etwas übersichtlicher, besitzt jedoch weniger Funktionen. Sollten Sie also Einstellungen vornehmen wollen und nicht "nur" E-Mails lesen, dann können Sie das nur über den Usermin.

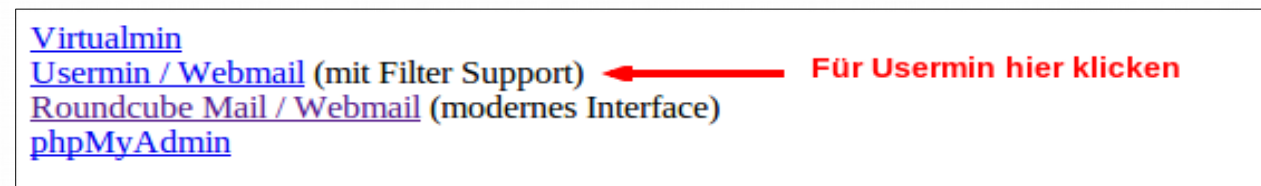

Um sich in den Webmailer einzuloggen, werden Sie nach Benutzernamen und Passwort gefragt, dabei ist Ihr E-Mail-Adresse auch gleichzeitig Ihr Benutzername.

#### Das Menü des Webmailers

Das Menü befindet sich auf der linken Seite des Webmailers (siehe Bild).

Es gibt eine Vielzahl an Einstellungen. Die wichtigsten davon haben wir für Sie aufgezeigt.

- Automatische Löschung alter E-Mails (siehe Seite 3)
- E-Mail-Weiterleitung einrichten (siehe Seite 3)
- Automatische Antwort einrichten (siehe Seite 4)
- Passwort ändern (siehe Seite 4)
- Spam-E-Mail markieren und Spam-Filter trainieren (siehe Seite 5)
- Eine E-Mail Signatur erstellen (siehe Seite 6)
- Das Adressbuch (siehe Seite 6)

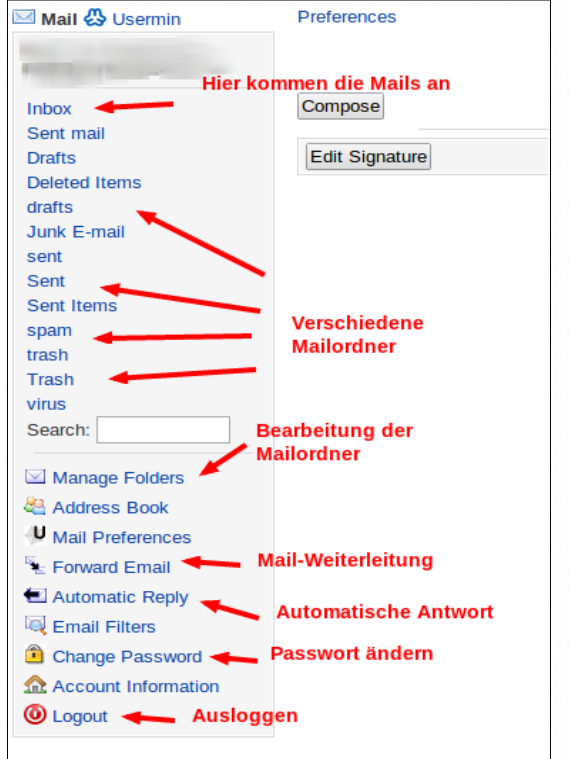

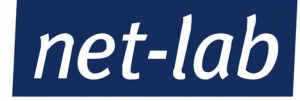

# Automatische Löschung alter Mails

Um E-Mails automatisch nach einer gewissen Zeit vom Server zu löschen und damit zu verhindern, dass der Speicherplatz des E-Mail-Kontos knapp wird, sind nur wenige Handgriffe nötig.

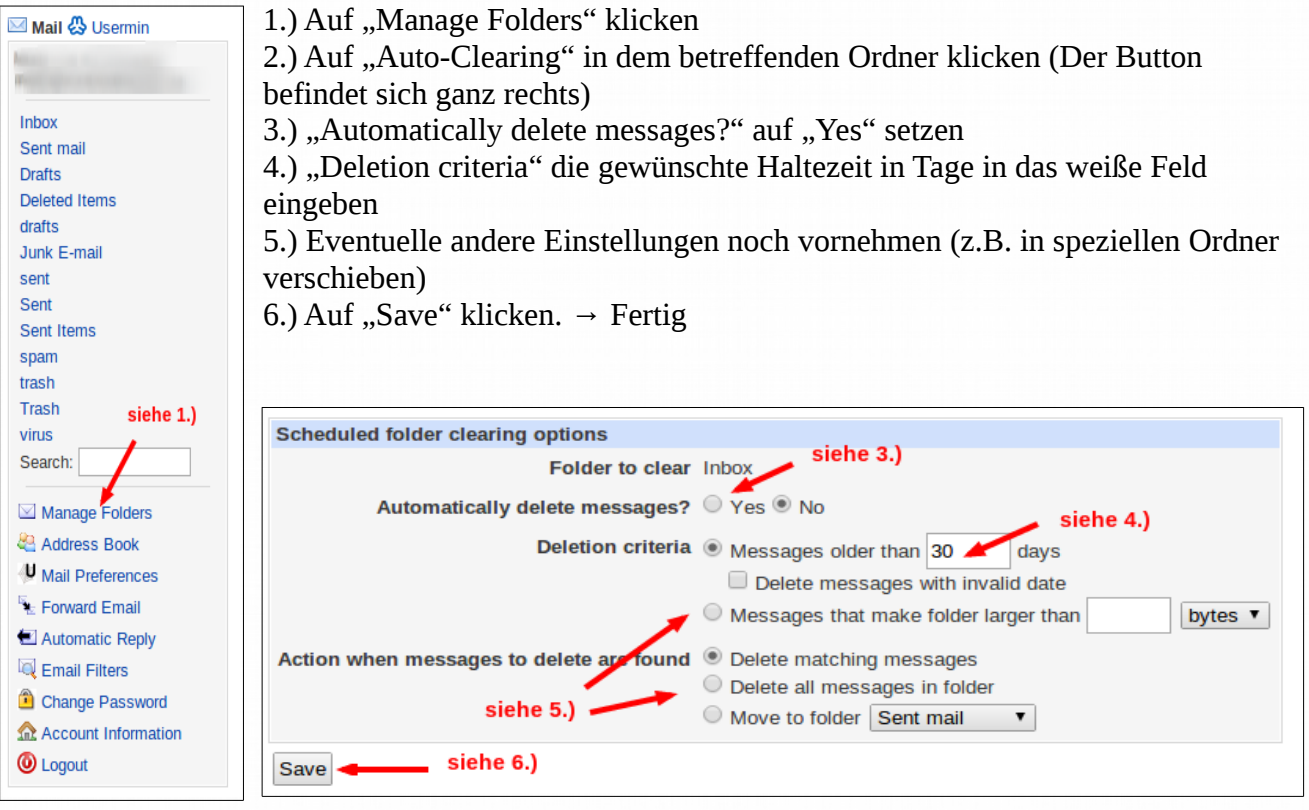

# E-Mail-Weiterleitung einrichten

Um eine Weiterleitung der E-Mails auf ein anderes E-Mail Postfach zu erstellen, muss man wie folgt vorgehen:

1.) Auf "Forward EMail" klicken

2.) Im großen Kasten die Empfangs-E-Mail-Adresse einfügen

3.) Die Weiterleitung aktivieren

4.) Entscheiden, ob die E-Mail auch noch ZUSÄTZLICH in dem eigenen Postfach (und nicht nur weitergeleitet) landen soll

5.) Zum Abschluss noch auf "Save" klicken → Fertig

| Mail 🖧 Usermin                                                                                                  | Module Index                                 | Forward Email |
|----------------------------------------------------------------------------------------------------|----------------------------------------------|---------------|
| Second Second Second Second Second Second Second Second Second Second Second Second Second Second Second Second | Email forwarding options                     |               |
| Inbox                                                                                                    | Email forwarding enabled? O Yes No siehe 3.) |               |
| Sent mail                                                                                                    | Forward to addresses                         |               |
| Drafts                                                                                                    |                                              |               |
| Deleted Items                                                                                                   |                                              | 1             |
| drafts<br>Junk E moil                                                                                           | Also deliver normally? O Yes 🖲 No            |               |
| sent                                                                                                    | siehe 5)                                     |               |
| Sent                                                                                                    | Save                                         |               |
| Sent Items                                                                                                    | Return to filter list siehe 2.)              |               |
| spam                                                                                                    | siene 4.)                                    |               |
| trash                                                                                                    |                                              |               |
| virus                                                                                                    |                                              |               |
| Search:                                                                                                    |                                              |               |
|                                                                                                    |                                              |               |
| Manage Folders                                                                                                  |                                              |               |
| address Book                                                                                                    |                                              |               |
| Mail Preferences                                                                                                |                                              |               |
| 🧏 Forward Email 🚽                                                                                               | siene Lj                                     |               |
| 🛃 Automatic Reply                                                                                               |                                              |               |
| 🖾 Email Filters                                                                                                 |                                              |               |
| Change Password                                                                                                 |                                              |               |
|                                                                                                    |                                              |               |
| O Logout                                                                                                    |                                              |               |
|                                                                                                    |                                              |               |

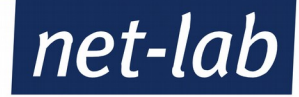

## Automatische Antwort einrichten

Eine automatische Antwort, z.B. für eine Urlaubsbenachrichtigung, lässt sich sehr einfach einrichten.

1.) Auf "Automatic Reply" klicken

2.) "Automatic response enabled?" auf "Yes" stellen

3.) Im großen Freitextfeld die Nachricht eingeben

4.) Auf "Save" klicken  $\rightarrow$  Fertig

Damit man Andere nicht mit seinen automatischen Antworten "zuspammt" ist es ratsam den Rückantwortsintervall pro E-Mail-Adresse auf dem Standard von 60 Minuten zu belassen (Ändern können Sie dies unter dem Punkt "Minimum interval between replies" im "Automatic Reply" -Menü.

| Mail 🖧 Usermin                                                                                                    | Module Index                     |                                          | Email Automatic Penly |
|----------------------------------------------------------------------------------------------------|----------------------------------|------------------------------------------|-----------------------|
| Mini di                                                                                                    |                                  | siehe 2.)                                | Email Automatic Reply |
| and the second second se | Automatic email reply options    |                                          |                       |
| Inbox                                                                                                    | Automatic response enabled?      | Ves  No                                  |                       |
| Sent mail                                                                                                    | Reply message                    |                                          |                       |
| Drafts                                                                                                    | nopry mostage                    |                                          | siehe 3.)             |
| Deleted Items                                                                                                    |                                  |                                          |                       |
| drafts                                                                                                    | Email subject                    |                                          |                       |
| Junk E-mail                                                                                                    | Ellian subject                   | Default (Autoreply to \$SUBJECT)         |                       |
| sent                                                                                                    | Message character set            | Default (iso-8859-1) Other character set |                       |
| Sent Home                                                                                                    |                                  |                                          |                       |
| Sent items                                                                                                    | Minimum interval between replies | No minimum                               |                       |
| span                                                                                                    | cicho 4)                         |                                          |                       |
| Trash                                                                                                    | Save Siene 4.)                   |                                          |                       |
| virus                                                                                                    | < Return to filter list          |                                          |                       |
| Search:                                                                                                    |                                  |                                          |                       |
|                                                                                                    |                                  |                                          |                       |
| 🖾 Manage Folders                                                                                                    |                                  |                                          |                       |
| address Book                                                                                                    |                                  |                                          |                       |
| Mail Preferences                                                                                                    |                                  |                                          |                       |
| E Forward Email                                                                                                    |                                  |                                          |                       |
| 🖅 Automatic Reply 🛛 🛶 🛶                                                                                                    | siehe 1.)                        |                                          |                       |
| Email Filters                                                                                                    |                                  |                                          |                       |
| Change Password                                                                                                    |                                  |                                          |                       |
| Account Information                                                                                                    |                                  |                                          |                       |
|                                                                                                    |                                  |                                          |                       |
| Cogour                                                                                                    |                                  |                                          |                       |

#### Passwort ändern

Wenn Sie Ihr Passwort ändern möchten, müssen Sie so vorgehen:

- 1.) Auf "Change Passwort" klicken
- 2.) Ihr altes Passwort eingeben
- 3.) 2x Ihr neues Passwort eingeben
- 4.) Auf "Change Now" klicken  $\rightarrow$  Ab sofort ist Ihr neues Passwort gültig.

| 🖂 Mail 🖑 Usermin                                        | Change Password                                                                                                    |
|---------------------------------------------------------|----------------------------------------------------------------------------------------------------|
| l                                                       | Use this page to change the password you use for logging into the server via SSH, telnet or FTP, or for picking up email via POP3.<br>Your Samba password used when accessing files on the server from a Windows system will also be changed. |
| Sent mail<br>Drafts<br>Deleted Items<br>drafts          | Changing for user siehe 2.) New password                                                                                                    |
| Junk E-mail<br>sent<br>Sent<br>Sent Items               | New password again siehe 3.)                                                                                                    |
| spam<br>trash<br>Trash                                  | siehe 4.)                                                                                                    |
| Virus<br>Search:                                        |                                                                                                    |
| Address Book                                            |                                                                                                    |
| Mail Preferences                                        |                                                                                                    |
| E Forward Email                                         |                                                                                                    |
| El Automatic Reply                                      |                                                                                                    |
| Email Filters                                           |                                                                                                    |
| Change Password                                         | siene 1.)                                                                                                    |
| <ul> <li>Account Information</li> <li>Logout</li> </ul> |                                                                                                    |

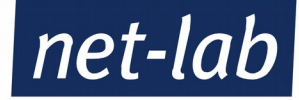

### Spam E-Mail markieren und Spam-Filter trainieren

Spam ist lästig. Damit Sie nicht mit Spam-E-Mails überflutet werden, können Sie den Spam-Filter trainieren (obwohl dieser ansich schon sehr gut ist). Dazu müssen Sie nur auf eine E-Mail gehen, die Sie als Spam identifiziert haben. Dann klicken Sie in der Auswahl auf "Report Spam". Der Spam-Filter merkt sich das und Sie erhalten daraufhin von diesem Absender keine E-Mails mehr. Sollten Sie aus Versehen eine E-Mail als Spam markiert haben, die es jedoch nicht ist, oder eine E-Mail ist fälschlicherweise im Spam-Ordner gelandet, können Sie das mit "Report Ham" ändern.

| 🖂 Mail 🚷 Usermin                                                                                                    | Return to mailbox                                                                                                    | Read Email                                                   |
|----------------------------------------------------------------------------------------------------|----------------------------------------------------------------------------------------------------|--------------------------------------------------------------|
| Print Print |                                                                                                    | 🖕 Message 1 in Trash                                         |
| Sent mail                                                                                                    | Mail headers                                                                                                    |                                                              |
| Drafts                                                                                                    | From                                                                                                    |                                                              |
| drafts                                                                                                    | То                                                                                                    |                                                              |
| Junk E-mail                                                                                                    | Date 02/05/2014 11:57                                                                                                    |                                                              |
| sent                                                                                                    | Subject Testmail 01                                                                                                    |                                                              |
| Sent Items                                                                                                    | Message contents                                                                                                    |                                                              |
| spam                                                                                                    |                                                                                                    |                                                              |
| trash                                                                                                    |                                                                                                    |                                                              |
| virus                                                                                                    | and the second second se | Diese Mail ist Spam                                          |
| Search:                                                                                                    | for there is not been all a governments without                                                                                                    |                                                              |
| Managa Faldara                                                                                                    |                                                                                                    |                                                              |
| Address Book                                                                                                    | Reply         Reply to all         Compose         Forward         Unread         Special         Copy to:         Move to:         Inbox                                                                                                    | Delete Print Deny Sender Report Spam Allow Sender Report Ham |
| Mail Preferences                                                                                                    | Return to mailbox                                                                                                    |                                                              |
| E Forward Email                                                                                                    |                                                                                                    |                                                              |
| E Automatic Reply                                                                                                    |                                                                                                    | Diese Mail ist                                               |
| 🔍 Email Filters                                                                                                    |                                                                                                    | kein Spam                                                    |
| Change Password                                                                                                    |                                                                                                    |                                                              |
| Account Information                                                                                                    |                                                                                                    |                                                              |
| O Logout                                                                                                    |                                                                                                    |                                                              |

Sollten Sie jedoch einmal sehr viel Spam bekommen, können Sie auch den "Report Spam" oder "Report Ham" Button auf die Übersicht der einzelnen Ordner setzen.

Dies können Sie über das Menü "Mail Preferences" erreichen. Wählen Sie im anschließenden Drop-Down-Menü "Spam options" aus und aktivieren Sie in den Optionen "Show spam reporting buttons for", bzw. "Show ham reporting buttons for" die beiden Kästchen für "Mailboxes". Abschließend auf "Save" klicken und die Einstellung ist vorgenommen.

|                        | Configuration category: Spam optio               | ns Change Prev Next                                                 |
|------------------------|--------------------------------------------------|---------------------------------------------------------------------|
| Inbox                  | Configurable options for Readmail (Spam options) |                                                                     |
| Sent mail              |                                                  | Show spam reporting buttons for 🔲 Mailboxes 🗹 Messages              |
| Deleted Items          | SPAM-Ontionen                                    | Show ham reporting buttons for Mailboxes Messages                   |
| drafts                 | SP Am-optionen                                   | Delate anomy when reporting?                                        |
| Junk E-mail            |                                                  | Delete span when reporting? I tes who                               |
| sent                   |                                                  | Move mail to inbox when whitelisting? Ves No                        |
| Sent                   |                                                  | Move ham to inbox when reporting? • Yes • No Button ist nun auch    |
| Sent Items             |                                                  | Add all address hock antries to whitelist? Vac a No. in den Ordnern |
| spam                   |                                                  | Add all addressbook entries to whitelist? Ves Who vorhanden         |
| trash                  |                                                  | Add email recipients to whitelist? O Yes 🖲 No                       |
| Trash                  | Source Source and Next                           |                                                                     |
| Virus                  | Save and Next                                    |                                                                     |
| Search.                | 두 Return to index                                |                                                                     |
| 🖂 Manage Folders       |                                                  |                                                                     |
| address Book           |                                                  |                                                                     |
| 🔱 Mail Preferences 🛛 🛶 | Verschiedene Einstellungen                       |                                                                     |
| E Forward Email        |                                                  |                                                                     |

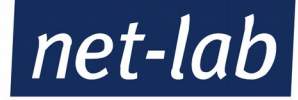

## **Eine Signatur erstellen**

Um eine Signatur (einen Textanhang am Ende einer E-Mail) zu erstellen, müssen Sie nur die "Inbox" auswählen und danach auf den Button "Edit Signature" klicken. Im anschließenden Freifeld können Sie dann Ihre Signatur eingeben.

Bitte beachten Sie: Diese Signatur wird nur angezeigt, wenn Sie E-Mails über den Webmailer verschicken. Wenn Sie eine E-Mail aus Ihrem bevorzugten E-Mailprogramm mit einer Signatur verschicken möchten, müssen Sie diese in dem E-Mailprgramm eingeben.

| Inbox       Compose         Inbox       Change         Sent Items       Edit Signature         Junk E-mail       Edit Signature         Sent Items       Edit Signature         Items       Edit Signature         Eline Signatur erstellen und an E-Mails anhängen | 🖾 Mail 🖧 Usermin                                                                                                    | Preferences                                                                        | Mail In Inbox |
|----------------------------------------------------------------------------------------------------|----------------------------------------------------------------------------------------------------|------------------------------------------------------------------------------------|---------------|
| Search:<br>Manage Folders<br>Address Book<br>Mail Preferences<br>Forward Email<br>Automatic Reply<br>Canage Password<br>Account Information<br>Canage Constant Account Information                                                                                  | Mail 😍 Usernin Inbox Sent mail Drafts Deleted Items Junk E-mail Sent Items Spam Trash trash tra | Preferences Compose Edit Signature Eine Signatur erstellen und an E-Mails anhängen | Mail In Inbox |

## **Das Adressbuch**

Mit Hilfe des Adressbuchs können Sie nicht nur Ihre Bekannten speichern, sondern auch E-Mail-Adressen blocken, bzw. freischalten.

Manchmal erkennt der Webmailer eine Mail (häufig einen Newsletter) als Spam, obwohl Sie genau diese Mail erhalten wollten. Um dies zu verhindern können Sie die E-Mail-Adressen unter "Allowed addresses" eingeben. Mails von dieser Adresse werden danach nie wieder als Spam erkannt.

Mails von unliebsamen Absendern können Sie blocken, indem Sie diese unter "Denied adresses" eintragen. Dadurch wird jede Mail, die von diesem Absender kommt, direkt in den Spam-Ordner verschoben.

| nail addresses Email nicknames Allowed addresses                                                               | Denied addresses Import addresses |
|----------------------------------------------------------------------------------------------------|-----------------------------------|
| I from the following addresses will always be accepted, and new                                                | ver clausified as spam.           |
| Accession of the second second second second second second second second second second second second second se |                                   |
|                                                                                                    |                                   |
| Akzeptierte Adressen                                                                                           | Geblockte Adressen                |
|                                                                                                    |                                   |
|                                                                                                    |                                   |
|                                                                                                    |                                   |
|                                                                                                    |                                   |
|                                                                                                    |                                   |
|                                                                                                    |                                   |
|                                                                                                    |                                   |
|                                                                                                    |                                   |
|                                                                                                    |                                   |
|                                                                                                    |                                   |
| 9                                                                                                    |                                   |
| e                                                                                                    |                                   |
|                                                                                                    |                                   |